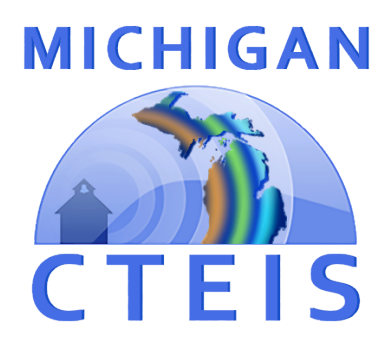

# Enrollment Data Report Review and Submission

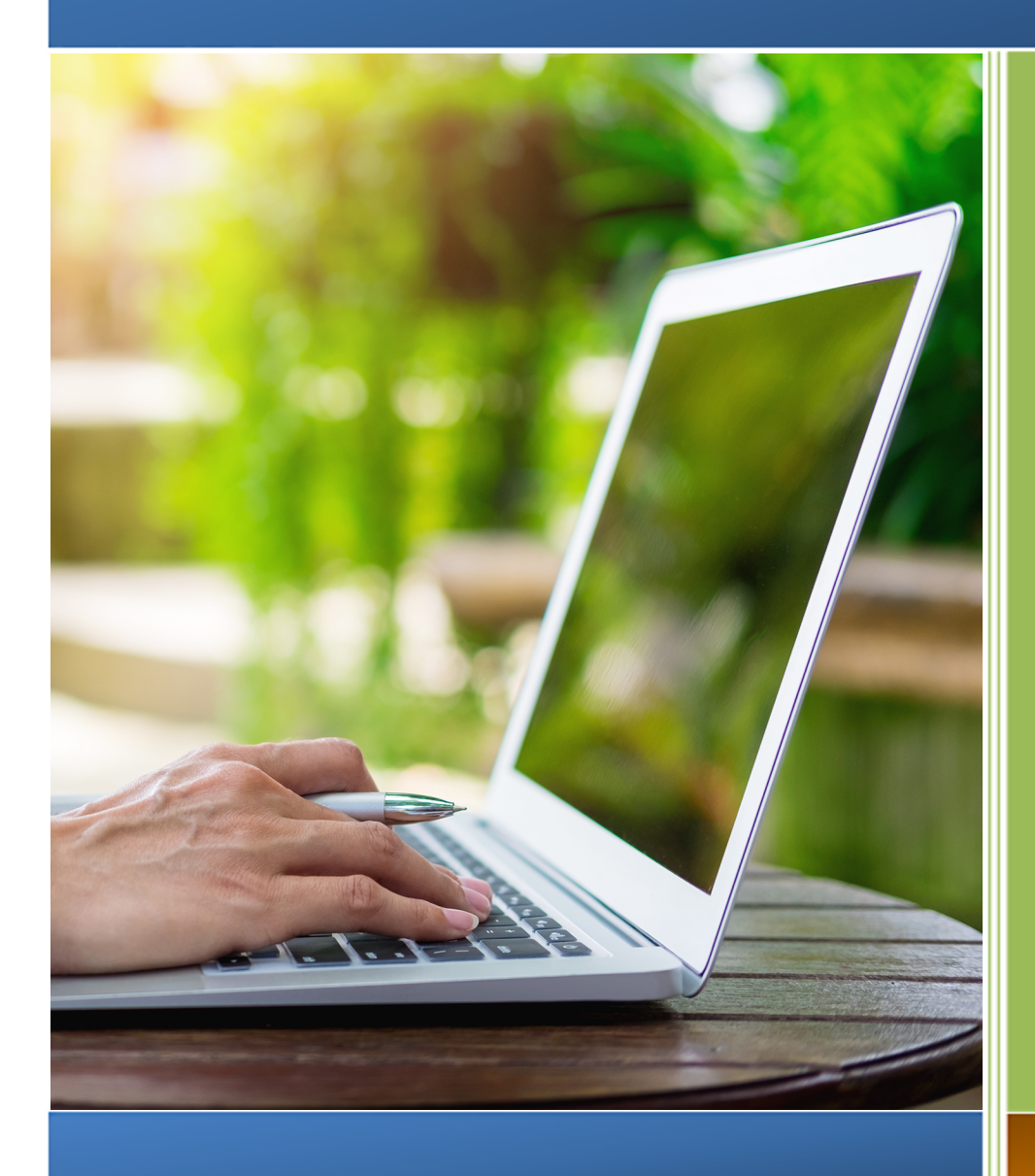

For CEPD Administrators

Spring 2021

# **REVIEW AND SUBMISSION OF THE ENROLLMENT DATA REPORT FOR CEPD ADMINISTRATORS**

In the web-based Career and Technical Education Information System (CTEIS), reports may only be submitted by an authorized official of the Fiscal Agency and reviewed by a CEPD Administrator. CTEIS will inform Fiscal Agency authorized officials via email when reports at the building level are ready for review. Likewise, CEPD administrators are notified by email when a report is submitted by a Fiscal Agency authorized official. CEPD administrators must then examine all reports submitted by Fiscal Agency authorized officials and indicate that the review is complete so that the reports may be accepted and compiled by the Office of Career and Technical Education.

This booklet contains instructions for the review and submission of Enrollment data reports for CEPD administrators.

## To begin reviewing your report:

Navigate to <u>www.cteis.com</u> and click the "<u>Login</u>" link at the top right side of the screen. Enter your MEIS user name and password to login to CTEIS.

Using the navigation panel, select Admin → CEPD Admin. Monitoring → Enrollment Collection Review to go to the CEPD Administrator Report Submission page. Choose a year from the Select Year drop-down menu to display your building grid, which lists all buildings within your CEPD as well as the report status of each building.

#### CEPD ADMIN

- **CEPD ADMIN. MONITORING**
- Enrollment Collection Review
- CEPD Expenditures Review
- CEPD Expenditures Review by Building
- CEPD Follow Up Review
- CEPD Course Review
- PROGRAMS
- CEPD Options
- View Programs

|              |        |        |             |        |        |                          |        | Cepd Revi                         | ew       |                         |                   |                |           |               |        |            |   |
|--------------|--------|--------|-------------|--------|--------|--------------------------|--------|-----------------------------------|----------|-------------------------|-------------------|----------------|-----------|---------------|--------|------------|---|
| Select Yea   | r:     |        |             |        |        |                          |        |                                   |          |                         |                   |                |           |               |        |            |   |
| Ouldings: 51 |        |        |             |        |        |                          |        |                                   |          |                         |                   |                |           |               |        |            |   |
|              |        |        |             | CEPO . | Focal. | Fiscal Agency Name T     | Oper T | Operating Agency Name T           | Duld., T | Building Name T         | Building Status Y | Focal Status Y |           | CEPO Status Y |        | OCTE SUICE | 6 |
| VIEW ISSUES  | REPORT | REPSTD | COMP ASSESS | 99     | 63000  | Oakland Schools          | 63000  | Oakland Schools                   | 08756    | Oakland Schools Tech    | ×                 | х              |           | ×             |        |            | ^ |
| VIEW ISSUES  | REPORT | REPSTD | COMP ASSESS | 99     | 63000  | Oakland Schools          | 63000  | Oakland Schools                   | 00013    | Oakland Schools Tech    | ×                 | х              |           | ж             |        | х          | 1 |
| VIEW ISSUES  | REPORT | REPSTD | COMP ASSESS | 99     | 63000  | Oakland Schools          | 63000  | Oakland Schools                   | 05514    | Oakland Schools Tech    | х                 | х              |           | ж             |        | х          |   |
| VIEW ISSUES  | REPORT | REPSTD | COMP ASSESS | 99     | 63290  | Walled Lake Consolidated | 63290  | Walled Lake Consolidated Schools  | 08995    | Walled Lake Northern    | х                 | х              | SEND BACK |               | REVIEW |            |   |
| VIEW ISSUES  | REPORT | REPSTD | COMP ASSESS | 99     | 63000  | Oakland Schools          | 63000  | Oakland Schools                   | 00449    | Oakland Opportunity     | х                 | х              |           | ж             |        | х          |   |
| VIEW ISSUES  | REPORT | REPSTD | COMP ASSESS | 99     | 63060  | Southfield Public School | 63060  | Southfield Public School District | 02963    | Southfield High School. | х                 | х              | SEND BACK |               | REVIEW |            |   |
| VIEW ISSUES  | REPORT | REPSTD | COMP ASSESS | 99     | 56030  | Coleman Community Sch.   | 56030  | Coleman Community School District | 00746    | Coleman Junior/Senior.  |                   |                |           |               |        |            |   |
| VIEW ISSUES  | REPORT | REPSTD | COMP ASSESS | 99     | 63000  | Oakland Schools          | 63000  | Oakland Schools                   | 08812    | Oakland Schools Tech    |                   |                |           |               |        |            |   |
| VIEW ISSUES  | REPORT | REPSTD | COMP ASSESS | 99     | 63020  | Ferndale Public Schools  | 63020  | Ferndale Public Schools           | 01222    | Ferndale High School    |                   |                |           |               |        |            | Ļ |

Buildings with an "X" in the **Building Status** column have been marked as complete by your building level reporters. An "X" must also appear under the Fiscal Status column to signify that the Fiscal Agency authorized official has submitted the report and that it is ready for review by the CEPD administrator. When the CEPD administrator review is complete, an "X" will appear under the column labeled **CEPD Status**.

### Viewing your reports:

You will need to review the reports of each building within your "Buildings" grid. Remember that the **Select Year** drop-down menu allows you to view reports from previous years should you need to review prior submissions.

Click the **VIEW ISSUES** button beside a building to view current errors and warnings, which are displayed beneath your building grid. Warnings indicate a possible problem that could affect future funding of your CTE programs, but these issues will <u>not</u> prevent submission of the Enrollment report. If you have questions about report warnings, please contact Joan Church at (517) 335-0360 for more information.

| × 7 issues.  |             |                            |                            |      |                                                                                          |                 |                |
|--------------|-------------|----------------------------|----------------------------|------|------------------------------------------------------------------------------------------|-----------------|----------------|
| EXPORT T     | TO EXCEL    |                            |                            |      |                                                                                          |                 |                |
| Error Type 🔻 | Issue Level | Unit Name T                | Identifier 7               | т    | Issue Description                                                                        | Building Number | Error Number 🝸 |
| ERROR        | 1PROGRAM    | Program: 16626 - Marketin. | . Avondale High School     |      | PSN not in Building (05976):                                                             | 05976           | 6              |
| ERROR        | 1PROGRAM    | Program: 20801 - Compute.  | Avondale High School       |      | Missing Certification Information:                                                       | 05976           | 6              |
| ERROR        | 2STUDENT    | 0052837796 (Clname, Ifna   | SendingBldg: Avondale High | gh ( | UIC has no current MSDS record:                                                          | 05976           | 6              |
| ERROR        | 3CLASS      | 569784654                  | Avondale High School       |      | No or wrong Semester Type: Invalid Class Dates: Invalid PSN:                             | 05976           | 6              |
| ERROR        | 4ENROLLMENT | 569784654                  | Avondale High School       |      | Enroll Error - 0011250344 (Clname, Ifname) - Student Enrollment dates out of alignment.  | . 05976         | 6              |
| ERROR        | 4ENROLLMENT | 123123                     | Avondale High School       | 1    | Enroll Error - 0007004886 (Clname, Ifname) - Student Enrolled 2 times in a class 123123: | . 05976         | 6              |
| WARNING      | SOTHER      | 123123                     | Avondale School District   |      | Class not reported for collections:                                                      | 05976           | 6              |

To view the final Enrollment report for a building, click the **REPORT** button within your building grid; keep in mind that you may build this report to contain additional student information by clicking the **REPSTD** button instead.

| 4483 Program Enrollment and Completion Report |                                  |                                          |                               |             |     |     |      |               | MICHIGAN      |  |  |  |
|-----------------------------------------------|----------------------------------|------------------------------------------|-------------------------------|-------------|-----|-----|------|---------------|---------------|--|--|--|
| CCTE <sup>®</sup>                             | Middigue M                       | ichigan Departmen<br>eer and Technical E | higan Department of Education |             |     |     |      |               |               |  |  |  |
| CEPD:                                         | 99                               |                                          |                               |             |     |     |      |               |               |  |  |  |
| Agency:                                       | (00000)- My School District      |                                          |                               |             |     |     |      |               |               |  |  |  |
| District:                                     | (00000)- My School District      |                                          |                               |             |     |     |      |               |               |  |  |  |
| Building:                                     | (00000)- My High School          |                                          |                               |             |     |     |      |               |               |  |  |  |
| PSN/Program:                                  | (99999)- Agr, Agr Oper & Rel Sci |                                          |                               |             |     |     |      |               |               |  |  |  |
| Clp Code:                                     | (01.0000)- Reg                   |                                          |                               |             |     |     |      |               |               |  |  |  |
|                                               | Course Name - CSC                | Init Mo                                  | Den blo                       | ENROLLMENTS |     |     | Dual | Vietual       | Ctaff Name    |  |  |  |
|                                               | Course Name - CSC                | Int MO.                                  | Rin NO.                       | Tot.        | DSB | LEP | Enr. | virtual       | Stan Name     |  |  |  |
| AgriSci                                       | i1_S1_1 Agscience 1 - Sem 1      | 9                                        | Agris                         | 20          | 2   | 0   |      | NV            | Smith, Susan  |  |  |  |
| AgriSci                                       | i1_S1_6 Agscience 1 - Sem 1      | 9                                        | Agris                         | 11          | 7   | 0   |      | NV            | Smith, Susan  |  |  |  |
| AgriSci                                       | i2_S1_2 Agscience 2 - Sem 1      | 9                                        | Agris                         | 10          | 2   | 0   |      | NV            | Garcia, Maria |  |  |  |
| AgriSci                                       | i2_S1_6 Agscience 2 - Sem 1      | 9                                        | Agris                         | 3           | 1   | 0   |      | NV            | Garcia, Maria |  |  |  |
| AgriSci                                       | i3_S1_2 Agscience 3 - Sem 1      | 9                                        | Agris                         | 1           | 0   | 0   |      | NV            | Garcia, Maria |  |  |  |
| AgriSci                                       | 2                                | Agris                                    | 19                            | 3           | 0   |     | NV   | Smith, Susan  |               |  |  |  |
| AgriSci                                       | 2                                | Agris                                    | 10                            | 6           | 0   |     | NV   | Smith, Susan  |               |  |  |  |
| AgriSci                                       | 2                                | Agris                                    | 9                             | 2           | 0   |     | NV   | Garcia, Maria |               |  |  |  |
| AgriSci                                       | 2                                | Agris                                    | 3                             | 1           | 0   |     | NV   | Garcia, Maria |               |  |  |  |
| AgriSci                                       | i3_S2_2 Agscience 3 - Sem 2      | 2                                        | Agris                         | 1           | 0   | 0   |      | NV            | Garcia, Maria |  |  |  |
|                                               | Page 1 of 1                      |                                          |                               |             |     |     |      |               |               |  |  |  |

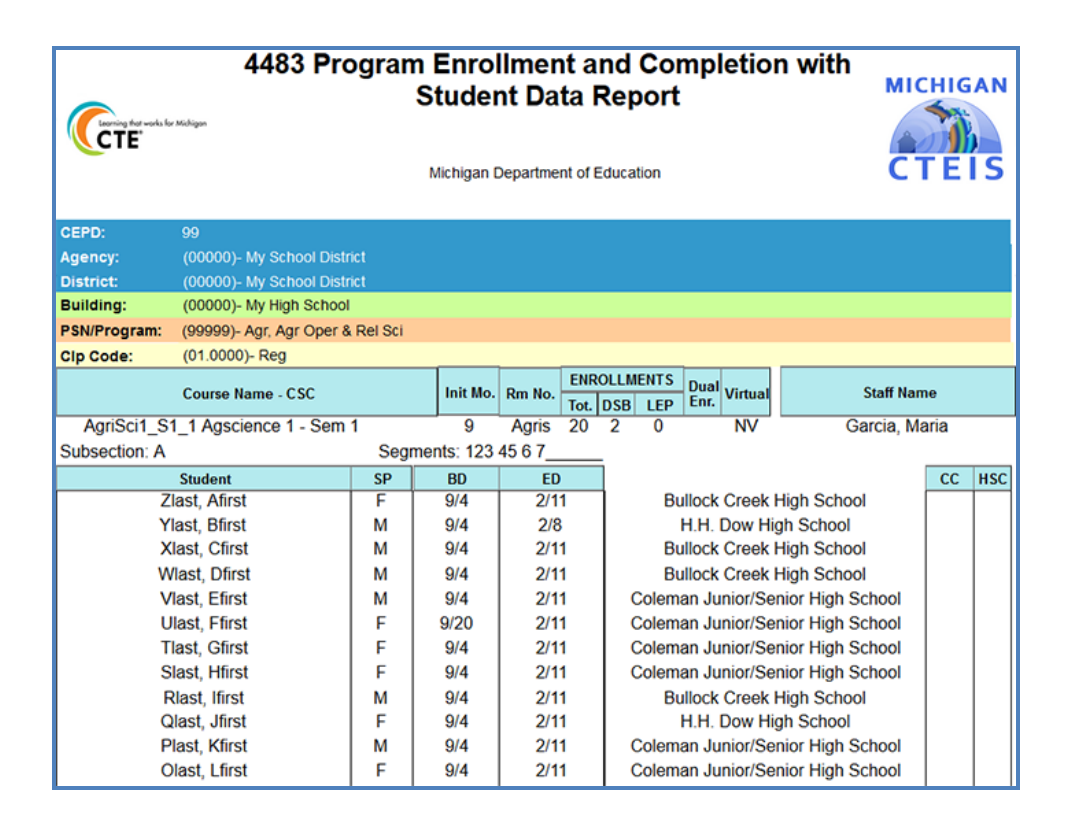

Click the **COMP ASSESS** button within your building grid to view the Completer Assessment Report. This report allows you to project the segments your students will receive and to determine if they are progressing toward completion as expected.

| Completer Assessment Report                                                                |                                  |                |          |                 |        |       |      |      |     |   |   |   |   |    |    |    |        |
|--------------------------------------------------------------------------------------------|----------------------------------|----------------|----------|-----------------|--------|-------|------|------|-----|---|---|---|---|----|----|----|--------|
|                                                                                            | Includes All Students            |                |          |                 |        |       |      |      |     |   |   |   |   |    |    |    |        |
|                                                                                            | Michigan Department of Education |                |          |                 |        |       |      |      |     |   |   |   |   |    |    |    |        |
|                                                                                            |                                  | Office of Cal  | eer an   | d Technical Edi | ucatio | n - C | TEIS | REPU | JRT |   |   |   |   |    |    |    |        |
| CEPD:                                                                                      | 30                               |                |          |                 |        |       |      |      |     |   |   |   |   |    |    |    |        |
| Agency:                                                                                    | (78000)- Shiawassee F            | Regional ESD   |          |                 |        |       |      |      |     |   |   |   |   |    |    |    |        |
| District:                                                                                  | (78020)- Byron Area S            | chools         |          |                 |        |       |      |      |     |   |   |   |   |    |    |    |        |
| Building:                                                                                  | (00000)- Byron Area H            | igh School     |          |                 |        |       |      |      |     |   |   |   |   |    |    |    |        |
| PSN/Program:                                                                               | (99999)- Agr, Agr Oper           | r & Rel Sci    |          |                 |        |       |      |      |     |   |   |   |   |    |    |    |        |
| Clp Code:                                                                                  | (01.0000)- Agriculture,          | Agricultural C | Operatio | ons and Relate  | d Scie | ences |      |      |     |   |   |   |   |    |    |    |        |
| E = Currently Enrolled w/ No Grade, P = Enrolled Passing Grade, F = Enrolled Failing Grade |                                  |                |          |                 |        |       | 40   | 0    |     |   |   |   |   |    |    |    |        |
|                                                                                            | Student                          | 000000000      | Gra      | Assessment      | 1      | 2     | 3    | 4    | 2   | 0 | 1 | 0 | 9 | 10 | TI | 12 | Q<br>F |
| VIVVVIK, EECUY                                                                             |                                  | 000000000      | 11       |                 | Р      | Р     | Р    | Р    | Р   | Р | Р | Р | Р | Р  |    |    | E      |
| EYPICDUY, DKPY                                                                             | ίκ                               | 0000000000     | 12       |                 | Р      | Р     | F    | E    | E   | F |   |   | E |    | Р  | Р  |        |
| EMPK, DSEDFE                                                                               |                                  | 000000000      | 12       |                 | Р      | Р     | Р    | Р    | Р   | Р | Р | Р | Р | Р  |    |    | E      |
| WII, EWOGOE                                                                                |                                  | 000000000      | 10       |                 | Е      | Е     |      |      | Е   |   |   |   |   |    |    |    |        |
| WEYI, EWKDDE                                                                               |                                  | 0000000000     | 12       |                 | Р      | Р     | Р    | Е    | Е   | Р |   |   | E |    | Р  | Р  |        |
| ZCEFF, TEPI                                                                                |                                  | 000000000      | 12       |                 | Р      | Р     | Р    | Р    | Р   | Р | Р | Р | Р | Р  | Р  | Р  | Р      |
| TEXODUY, NSCODFUZSIC                                                                       |                                  | 000000000      | 10       |                 | Е      | Е     |      |      | Е   |   |   |   |   |    |    |    |        |
| RUUPCONS, TUCPEY                                                                           |                                  | 0000000000     | 12       |                 | Р      | Р     | Р    | Е    | Е   | Р |   |   | E |    | Р  | Р  |        |
| DGUMUPE, COW                                                                               | 000000000                        | 12             |          | Р               | Р      | Р     | Е    | Е    | Р   |   |   | Е |   | Р  | Р  |    |        |
| EZZWOY, MCEKF                                                                              | 000000000                        | 12             |          | Р               | Р      | F     | E    | Е    | F   |   |   | Е |   | Р  | Р  |    |        |
| XECVWIK, FCUK                                                                              | 000000000                        | 12             |          | Р               | Р      | Р     | Р    | Р    | Р   | Р | Р | Р | Р | Р  | Р  | Р  |        |

To print your lists and reports, you must first export them to another format. Using the "Export" icon and drop-down list, choose the **Acrobat (PDF) file** 

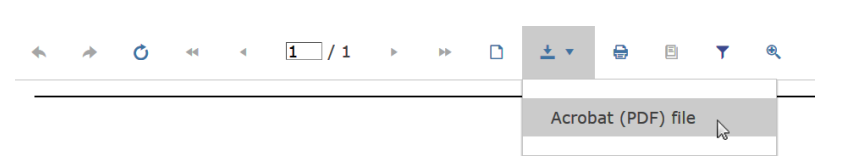

format. CTEIS exports your report when your selection is made, and you may save and print hard copies of your reports from within the chosen application.

## Submitting your reports:

On the Report Submission screen, an **"X"** appearing under the **Building Status** column indicates a building that has submitted report data for review. During the course of your review, if any report requires revision, you may click the **RETURN** button to request that a building's enrollment information be edited and resubmitted.

| Building Status | Fiscal Status | Cepd Status |  |  |  |  |  |  |
|-----------------|---------------|-------------|--|--|--|--|--|--|
| Х               | Х             | Х           |  |  |  |  |  |  |
|                 | RETURN        | COMPLETE    |  |  |  |  |  |  |
| Х               | Х             |             |  |  |  |  |  |  |

When you are satisfied that a building report is complete and accurate, indicate your approval by clicking the **COMPLETE** button. An **"X"** appears under the **CEPD Status** column to indicate that the building data has been released to the Office of Career and Technical Education.

Once all data has been collected for your buildings, submitted by the Fiscal Agency authorized official, and reviewed by the CEPD administrator, the report will be accepted by the Office of Career and Technical Education.

Questions regarding the Enrollment Report, or general questions regarding CTEIS and the report submission and review process, may be directed to Joan Church, Department Specialist at <u>ChurchJ@michigan.gov</u> or (517) 335-0360.

Requests for technical assistance with CTEIS may be directed to the CTEIS help desk at <u>cteis.help@PTDtechnology.com</u>, (517) 333-9363, ext. 128, or (800) 203-0614, ext. 128.